i

Welkom op het DISH POS dashboard. In deze handleiding laten we je zien hoe je productiefaciliteite n toevoegt en beheert.

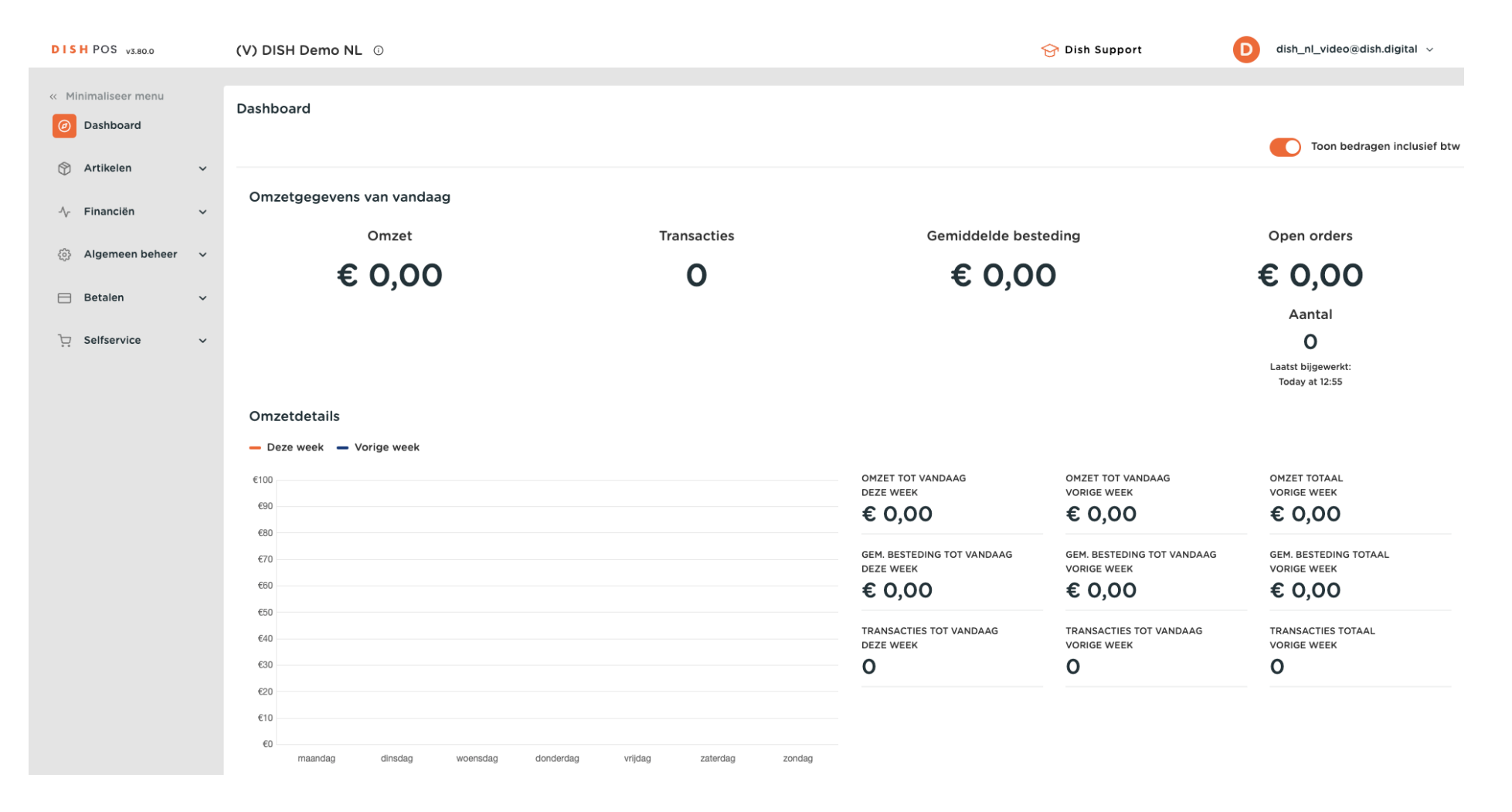

### Klik eerst op Algemeen beheer.

by METRO

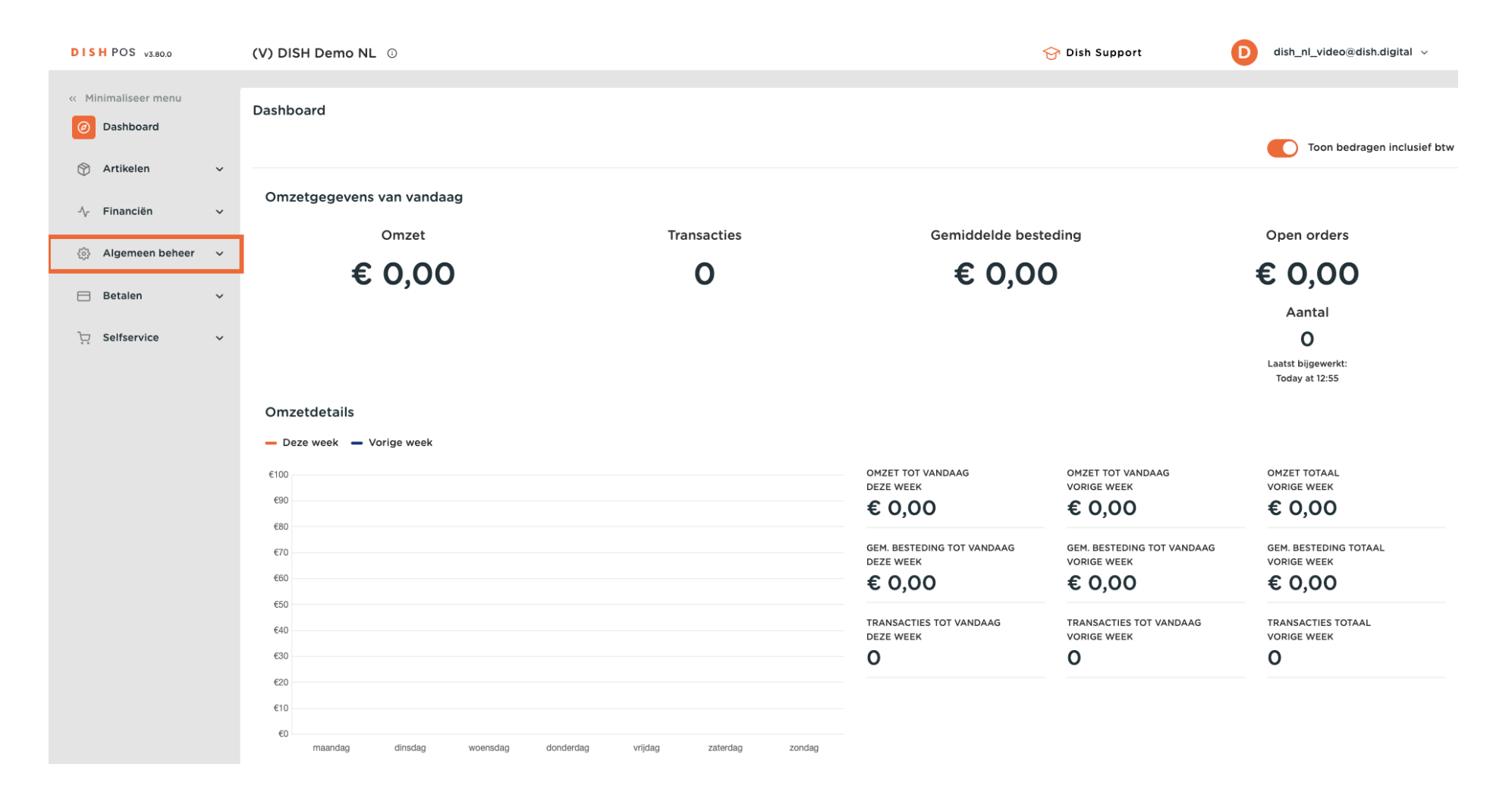

### Ga dan naar Productiefaciliteiten.

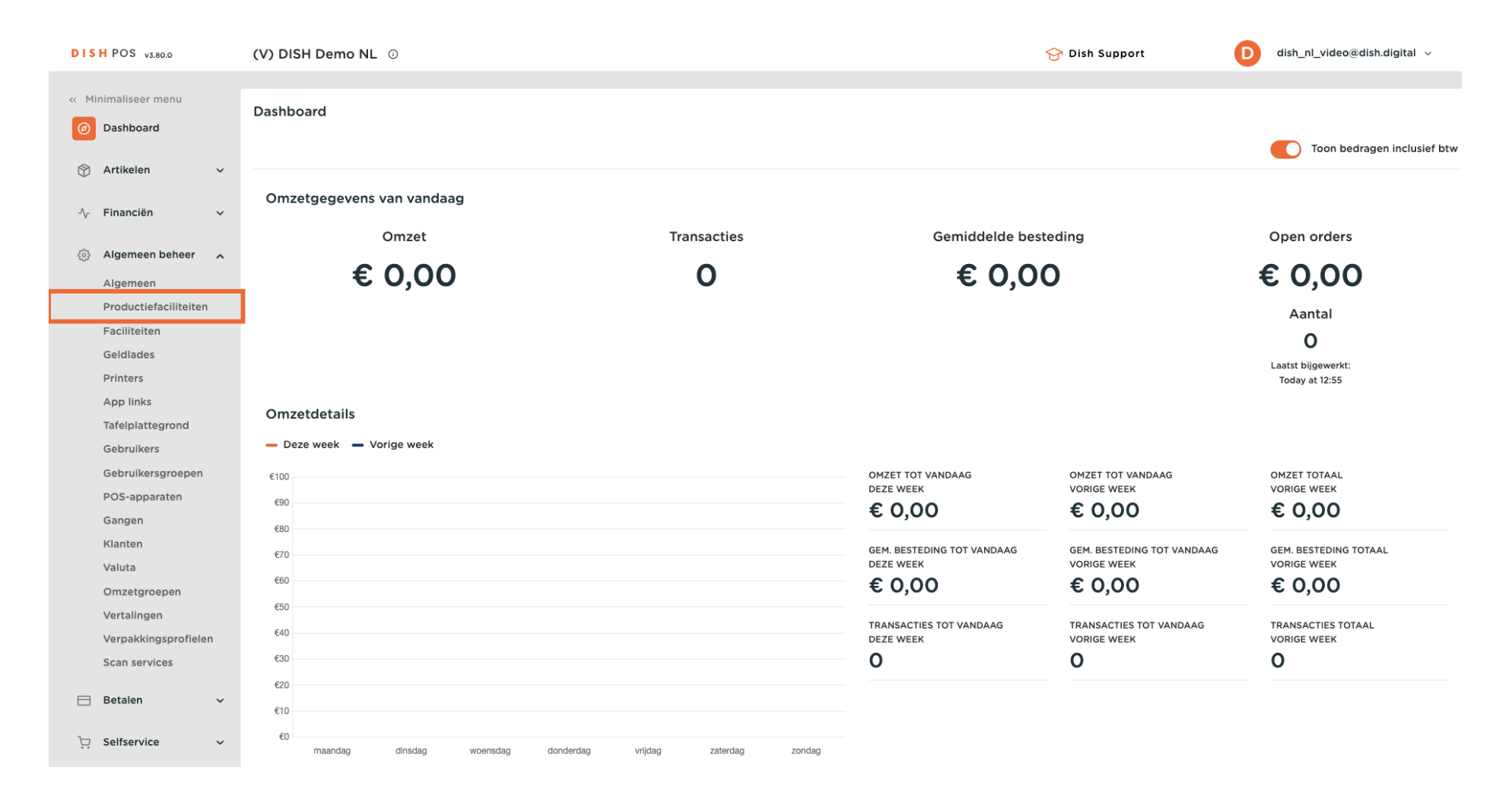

Je bent nu in het overzicht van je productiestations. Klik op + Productiefaciliteiten toevoegen om een nieuw station aan te maken.

| DISH POS v3.80.0      | (V) DISH Demo NL 💿        | 😚 Dish Support   | D dish_nl_video@dish.digital ~    |
|-----------------------|---------------------------|------------------|-----------------------------------|
|                       |                           |                  |                                   |
| « Minimaliseer menu   | Productiefaciliteiten (0) |                  |                                   |
| Ø Dashboard           |                           |                  |                                   |
|                       | Q Typ om te zoeken        | Toon 50 vgegeven | + Productiefaciliteiten toevoegen |
| 🕎 Artikelen 🗸 🗸       |                           |                  |                                   |
| A Financian           | Productiefaciliteiten     |                  |                                   |
| ∿ Financien ✓         |                           |                  |                                   |
| 🚯 Algemeen beheer 🖍   |                           |                  |                                   |
| Algemeen              |                           |                  |                                   |
| Productiefaciliteiten |                           |                  |                                   |
| Faciliteiten          |                           |                  |                                   |
| Geldlades             |                           |                  |                                   |
| Printers              |                           |                  |                                   |
| App links             |                           |                  |                                   |
| Tafelplattegrond      |                           |                  |                                   |
| Gebruikers            |                           |                  |                                   |
| Gebruikersgroepen     |                           |                  |                                   |
| POS-apparaten         |                           |                  |                                   |
| Gangen                |                           |                  |                                   |
| Klanten               |                           |                  |                                   |
| Valuta                |                           |                  |                                   |
| Omzetgroepen          |                           |                  |                                   |
| Vertalingen           |                           |                  |                                   |
| Verpakkingsprofielen  |                           |                  |                                   |
| Scan services         |                           |                  |                                   |
|                       |                           |                  |                                   |
| 🖂 Betalen 🗸 🗸         |                           |                  |                                   |
| 〕 Selfservice ✓       |                           |                  |                                   |
|                       |                           |                  |                                   |

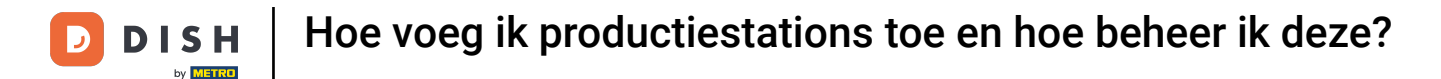

Er verschijnt een nieuw venster waarin je de informatie van het nieuwe productiefaciliteit moet instellen. Begin met het toevoegen van de naam in het betreffende tekstveld.

| DIS  | H POS v3.80.0                   | (V) DISI | Productiefaciliteiten | Productiefaciliteiten                                              |                              |                         |         |
|------|---------------------------------|----------|-----------------------|--------------------------------------------------------------------|------------------------------|-------------------------|---------|
| « Mi | nimaliseer menu                 | Product  | Braductiofacilitaitan | Naam                                                               |                              |                         |         |
|      | Dashboard                       | Q Type   | Productieracinterten  | Referenties                                                        |                              | Locaties*               |         |
| ٢    | Artikelen 🗸                     |          |                       | Productie-eigenschap °                                             | ~                            | V 🗌 DISH Video Demo Dut | ch      |
| ∿    | Financiën 🗸                     |          |                       |                                                                    | + Nieuwe eigenschap aanmaken |                         |         |
| ø    | Algemeen beheer                 |          |                       | Productieprinter naam                                              | ~                            |                         |         |
|      | Productiefaciliteiten           |          |                       | Bonopmaak®                                                         | Standaard 🗸                  |                         |         |
|      | Faciliteiten<br>Geldlades       |          |                       | Productiebon<br>lettergrootte *                                    | Middel ~                     |                         |         |
|      | Printers<br>App links           |          |                       | Combineren met                                                     | Geen 🗸                       |                         |         |
|      | Tafelplattegrond                |          |                       | Instellingen                                                       |                              |                         |         |
|      | Gebruikers<br>Gebruikersgroepen |          |                       | <ul> <li>In gebruik</li> <li>Product informatie delen (</li> </ul> | ٥                            |                         |         |
|      | POS-apparaten<br>Gangen         |          |                       | Identificatie                                                      |                              |                         |         |
|      | Klanten<br>Valuta               |          |                       | Uw referentie                                                      |                              | ID                      |         |
|      | Omzetgroepen<br>Vertalingen     |          |                       |                                                                    |                              |                         |         |
|      | Verpakkingsprofielen            |          |                       |                                                                    |                              |                         |         |
|      | Scan services                   |          |                       |                                                                    |                              |                         |         |
| Ä    | Selfservice ~                   |          |                       | Annuleren                                                          |                              |                         | Opslaan |

Selecteer vervolgens de locatie waaraan je dit nieuwe productiefaciliteit wilt toevoegen. Doe dit door het overeenkomstige vinkje te zetten. Je kunt de lijst met locaties uitbreiden met de pijl omlaag.

| DIS | H POS v3.80.0                         | (V) DISI | Productiefaciliteiten<br>toevoegen | Productiefaciliteiten               |                              |                           |     | $\otimes$ |
|-----|---------------------------------------|----------|------------------------------------|-------------------------------------|------------------------------|---------------------------|-----|-----------|
| « М | inimaliseer menu                      | Product  | Productiefaciliteiten              | Naam <sup>®</sup> Keuken Production |                              |                           |     |           |
|     | Dashboard                             |          | -                                  | Referenties                         |                              | Locaties*                 |     |           |
| ٩   | Artikelen 🗸                           |          |                                    | Productie-eigenschap *              | ~                            | ∨ □ DISH Video Demo Dutch |     |           |
| ~   | Financiën 🗸                           |          |                                    |                                     | + Nieuwe eigenschap aanmaken |                           | _   |           |
| \$  | Algemeen beheer                       |          |                                    | Productieprinter naam               |                              |                           |     |           |
|     | Productiefaciliteiten                 |          |                                    | Bonopmaak <sup>®</sup>              | Standaard 🗸                  |                           |     |           |
|     | Faciliteiten<br>Geldlades             |          |                                    | Productiebon<br>lettergrootte *     | Middel ~                     |                           |     |           |
|     | Printers                              |          |                                    | Combineren met                      | Geen 🗸                       |                           |     |           |
|     | Tafelplattegrond                      |          |                                    | Instellingen                        |                              |                           |     |           |
|     | Gebruikers<br>Gebruikersgroepen       |          |                                    | 🕑 In gebruik                        |                              |                           |     |           |
|     | POS-apparaten                         |          |                                    | Product informatie delen            | U                            |                           |     |           |
|     | Klanten                               |          |                                    | Identificatie                       |                              |                           |     |           |
|     | Valuta<br>Omzetgroepen                |          |                                    | ow reference                        |                              |                           |     |           |
|     | Vertalingen                           |          |                                    |                                     |                              |                           |     |           |
|     | Verpakkingsprofielen<br>Scan services |          |                                    |                                     |                              |                           |     |           |
|     | Betalen 🗸                             |          |                                    |                                     |                              |                           |     |           |
| Ä   | Selfservice 🗸                         |          |                                    | Annuleren                           |                              |                           | Ops | laan      |

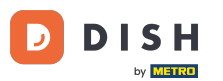

Stel daarna een productie-eigenschap in met behulp van het bijbehorende vervolgkeuzemenu. Als je een infopictogram ziet naast je ingestelde locatie, dan is er al een productiestation ingesteld voor dit productieattribuut.

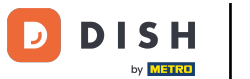

| DISHPOS v3.80.0 (V                | V) DIS Productiefaciliteiten<br>toevoegen | Productiefaciliteiten                 |                              |                           | $\otimes$ |
|-----------------------------------|-------------------------------------------|---------------------------------------|------------------------------|---------------------------|-----------|
| « Minimaliseer menu               |                                           | Naam <sup>®</sup> Keuken Production   | 1                            |                           |           |
| Pr                                | Productiefaciliteiten                     |                                       |                              |                           |           |
| B Dasinboard                      | Q Тур                                     | Referenties                           |                              | Locaties*                 |           |
| 😚 Artikelen 🗸 🗸                   |                                           | Productie-eigenschap °                | ~                            | ✓ ☑ DISH Video Demo Dutch |           |
| √, Financiën ✓                    |                                           | · · · · · · · · · · · · · · · · · · · | + Nieuwe eigenschap aanmaken |                           |           |
| ligemeen beheer                   |                                           | Productieprinter naam                 | ~                            |                           |           |
| Algemeen<br>Productiefaciliteiten |                                           | Bonopmaak*                            | Standaard V                  |                           |           |
| Faciliteiten                      |                                           | Productiebon<br>lettergrootte *       | Middel ~                     |                           |           |
| Printers                          |                                           | Combineren met                        | Geen v                       |                           |           |
| App links<br>Tafelplattegrond     |                                           | Instellingen                          |                              |                           |           |
| Gebruikers                        |                                           | 🔽 In gebruik                          |                              |                           |           |
| Gebruikersgroepen                 |                                           | Dreduct informatic dalar              |                              |                           |           |
| POS-apparaten                     |                                           | Product informatie delen              |                              |                           |           |
| Gangen                            |                                           | Identificatie                         |                              |                           |           |
| Klanten                           |                                           |                                       |                              |                           |           |
| Valuta                            |                                           | Uw referentie                         |                              | ID                        |           |
| Omzetgroepen                      |                                           |                                       |                              |                           |           |
| Vertalingen                       |                                           |                                       |                              |                           |           |
| Verpakkingsprofielen              |                                           |                                       |                              |                           |           |
| Scan services                     |                                           |                                       |                              |                           |           |
| ⊟ Betalen 🗸 🗸                     |                                           |                                       |                              |                           |           |
| 및 Selfservice v                   |                                           | Annuleren                             |                              | •                         | pslaan    |

D

## Selecteer nu de naam van een productieprinter. Gebruik hiervoor het bijbehorende vervolgkeuzemenu.

| DISH POS v3.80.0              | (V) DIS | Productiefaciliteiten<br>toevoegen | Productiefaciliteiten               |                              |                           | $\otimes$ |
|-------------------------------|---------|------------------------------------|-------------------------------------|------------------------------|---------------------------|-----------|
| « Minimaliseer menu           |         |                                    | Naam <sup>®</sup> Keuken Production |                              |                           |           |
| O Deathbased                  | Product | Productiefaciliteiten              |                                     |                              |                           |           |
| <ul> <li>Dashboard</li> </ul> | Q Тур   |                                    | Referenties                         |                              | Locaties®                 |           |
| 💮 Artikelen 🗸 🗸               |         |                                    | Productie-eigenschap °              | Keuken ~                     | ✓ ☑ DISH Video Demo Dutch |           |
| -√ Financiën ✓                |         |                                    |                                     | + Nieuwe eigenschap aanmaken |                           |           |
| ligemeen beheer               |         |                                    |                                     | Keuken x                     |                           |           |
| Algemeen                      |         |                                    | Productieprinter naam               | ~                            |                           |           |
| Faciliteiten                  |         |                                    | Bonopmaak*                          | Standaard 🗸                  | 1                         |           |
| Geldlades                     |         |                                    | Production                          | Middal                       |                           |           |
| Printers                      |         |                                    | lettergrootte *                     | Filder                       |                           |           |
| App links                     |         |                                    | Combineren met                      | Geen 🗸                       |                           |           |
| Tafelplattegrond              |         |                                    |                                     |                              |                           |           |
| Gebruikers                    |         |                                    | Instellingen                        |                              |                           |           |
| Gebruikersgroepen             |         |                                    | 🕑 In gebruik                        |                              |                           |           |
| POS-apparaten                 |         |                                    | Product informatie delen            | 0                            |                           |           |
| Klanten                       |         |                                    |                                     |                              |                           |           |
| Valuta                        |         |                                    | Identificatie                       |                              |                           |           |
| Omzetgroepen                  |         |                                    | Uw referentie                       |                              | ID                        |           |
| Vertalingen                   |         |                                    |                                     |                              |                           |           |
| Verpakkingsprofielen          |         |                                    |                                     |                              |                           |           |
| Scan services                 |         |                                    |                                     |                              |                           |           |
| 😑 Betalen 🗸 🗸                 |         |                                    |                                     |                              |                           |           |
| 는 Selfservice ~               |         |                                    | Annuleren                           |                              | Opsi                      | aan       |

## • Nadat je je productiefaciliteit hebt ingesteld, klik je op Opslaan om de wijzigingen toe te passen.

| DISH POS v3.80.0              | (V) DIS | Productiefaciliteiten<br>toevoegen | Productiefaciliteiten               |                              |                        |     | $\otimes$ |
|-------------------------------|---------|------------------------------------|-------------------------------------|------------------------------|------------------------|-----|-----------|
|                               |         |                                    | Naam <sup>®</sup> Keuken Production |                              |                        |     |           |
| « Minimaliseer menu           | Produc  | Productiefaciliteiten              |                                     |                              |                        |     |           |
| <ul> <li>Dashboard</li> </ul> | O Typ   |                                    | Deferenties                         |                              | Looption               |     |           |
| Artikalan y                   | (       |                                    | Referencies                         |                              | Locaties               |     |           |
|                               |         |                                    | Productie-eigenschap *              | Keuken ~                     | 🗸 🗹 DISH Video Demo Du | tch |           |
| √v Financiën 🗸 🗸              |         |                                    |                                     | + Nieuwe eigenschap aanmaken |                        |     |           |
| 🚳 Algemeen beheer 🔥           |         |                                    |                                     | Keuken X                     |                        |     |           |
| Algemeen                      |         |                                    | Productieprinter naam               | KITCHENPRINTER ~             |                        |     |           |
| Productiefaciliteiten         |         |                                    |                                     |                              |                        |     |           |
| Faciliteiten                  |         |                                    | Bonopmaak*                          | Standaard V                  |                        |     |           |
| Geldlades                     |         |                                    | Productiebon                        | Middel v                     |                        |     |           |
| Printers                      |         |                                    | lettergrootte *                     |                              |                        |     |           |
| App links                     |         |                                    | Combineren met                      | Geen 🗸                       |                        |     |           |
| Tafelplattegrond              |         |                                    |                                     |                              |                        |     |           |
| Gebruikers                    |         |                                    | Instellingen                        |                              |                        |     |           |
| Gebruikersgroepen             |         |                                    | 🕑 In gebruik                        |                              |                        |     |           |
| POS-apparaten                 |         |                                    | Product informatie delen            | 0                            |                        |     |           |
| Gangen                        |         |                                    |                                     |                              |                        |     |           |
| Klanten                       |         |                                    | Identificatie                       |                              |                        |     |           |
| Valuta                        |         |                                    | Uw referentie                       |                              | ID                     |     |           |
| Omzetgroepen                  |         |                                    |                                     |                              |                        |     |           |
| Vertalingen                   |         |                                    |                                     |                              |                        |     |           |
| Sean services                 |         |                                    |                                     |                              |                        |     |           |
| Scall services                |         |                                    |                                     |                              |                        |     |           |
| 😑 Betalen 🗸 🗸                 |         |                                    |                                     |                              |                        |     |           |
| 및 Selfservice ~               |         |                                    | Annuleren                           |                              |                        |     | Opslaan   |

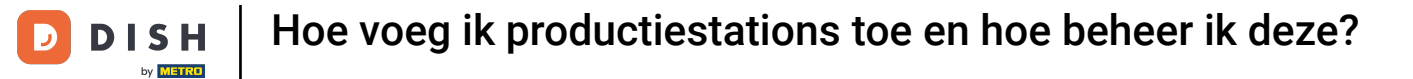

## • Terug in het overzicht kun je productiefaciliteiten aanpassen met het bewerkingspictogram.

| DISH POS v3.80.0              | (V) DISH Demo NL 0        | 😚 Dish Support               | D dish_nl_video@dish.digital ~    |
|-------------------------------|---------------------------|------------------------------|-----------------------------------|
|                               |                           |                              |                                   |
| « Minimaliseer menu           | Productiefaciliteiten (1) |                              |                                   |
| <ul> <li>Dashboard</li> </ul> |                           |                              |                                   |
|                               | Q Typ om te zoeken        | i≡ Toon <b>50 ∨</b> gegevens | + Productiefaciliteiten toevoegen |
| 🕎 Artikelen 🗸 🗸               |                           |                              |                                   |
| Á Einanción                   | Productiefaciliteiten     |                              |                                   |
| °γ Financien ♥                | E Contraction             |                              |                                   |
| 🔅 Algemeen beheer 🖍           |                           |                              |                                   |
| Algemeen                      |                           |                              |                                   |
| Productiefaciliteiten         |                           |                              |                                   |
| Faciliteiten                  |                           |                              |                                   |
| Geldlades                     |                           |                              |                                   |
| Printers                      |                           |                              |                                   |
| App links                     |                           |                              |                                   |
| Tafelplattegrond              |                           |                              |                                   |
| Gebruikers                    |                           |                              |                                   |
| Gebruikersgroepen             |                           |                              |                                   |
| POS-apparaten                 |                           |                              |                                   |
| Gangen                        |                           |                              |                                   |
| Klanten                       |                           |                              |                                   |
| Valuta                        |                           |                              |                                   |
| Omzetgroepen                  |                           |                              |                                   |
| Vertalingen                   |                           |                              |                                   |
| Verpakkingsprofielen          |                           |                              |                                   |
| Scan services                 |                           |                              |                                   |
| Retelen                       |                           |                              |                                   |
| 🖂 Betalen 🗸 🗸                 |                           |                              |                                   |
| ∵ Selfservice v               | 1                         |                              |                                   |

D

# Gebruik het prullenbakpictogram om een productiefaciliteit te verwijderen.

| DISH POS v3.80.0      | (V) DISH Demo NL 💿          | 😚 Dish Support 🛛 🕖 dish_nl_video@dish.digital 🗸     |
|-----------------------|-----------------------------|-----------------------------------------------------|
|                       |                             |                                                     |
| « Minimaliseer menu   | Productiefaciliteiten (1)   |                                                     |
| Ø Dashboard           |                             |                                                     |
|                       | Q Typ om te zoeken          | Toon 50 vgegevens + Productiefaciliteiten toevoegen |
| 🕅 Artikelen 🗸 🗸       | Production for all the last |                                                     |
| A. Financiën          | Productieraciliteiten       |                                                     |
| -γ Pillancien ♥       | E C Reuken Production       |                                                     |
| Algemeen beheer       |                             |                                                     |
| Algemeen              |                             |                                                     |
| Productiefaciliteiten |                             |                                                     |
| Faciliteiten          |                             |                                                     |
| Geldlades             |                             |                                                     |
| Printers              |                             |                                                     |
| App links             |                             |                                                     |
| Tafelplattegrond      |                             |                                                     |
| Gebruikers            |                             |                                                     |
| Gebruikersgroepen     |                             |                                                     |
| POS-apparaten         |                             |                                                     |
| Gangen                |                             |                                                     |
| Klanten               |                             |                                                     |
| Valuta                |                             |                                                     |
| Omzetgroepen          |                             |                                                     |
| Vertalingen           |                             |                                                     |
| Verpakkingsprofielen  |                             |                                                     |
| Scan services         |                             |                                                     |
| 🖂 Betalen             |                             |                                                     |
|                       |                             |                                                     |
| ∵ Selfservice ✓       | 1                           |                                                     |

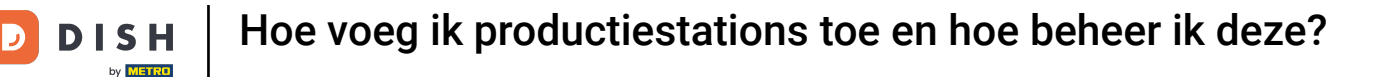

Om er zeker van te zijn dat je een item niet per ongeluk verwijdert, wordt je gevraagd om je actie te bevestigen. Klik hiervoor op Ok.

| DISH POS v3.80.0      | (V) DISH Demo NL 🕕        |                                                                     | 😚 Dish Support              | D dish_nl_video@dish.digital ~    |
|-----------------------|---------------------------|---------------------------------------------------------------------|-----------------------------|-----------------------------------|
|                       |                           |                                                                     |                             |                                   |
| « Minimaliseer menu   | Productiefaciliteiten (0) |                                                                     |                             |                                   |
| Dashboard             | O Typ om te zoeken        |                                                                     | ≔ Toon <b>50 ×</b> gegevens | + Productiefaciliteiten toevoegen |
| Artikelen v           |                           |                                                                     |                             |                                   |
|                       | Productiefaciliteiten     |                                                                     |                             |                                   |
| -√ Financiën ✓        |                           |                                                                     |                             |                                   |
|                       |                           |                                                                     |                             |                                   |
| Algemeen beheer A     |                           |                                                                     |                             |                                   |
| Algemeen              |                           |                                                                     |                             |                                   |
| Productiefaciliteiten |                           |                                                                     |                             |                                   |
| Faciliteiten          |                           |                                                                     |                             |                                   |
| Geldlades             |                           | Er is geen productie faciliteit meer voor een of meerdere productie |                             |                                   |
| Printers              |                           | eigenschappen. Wil je deze productie eigenschappen verwijderen?     |                             |                                   |
| App links             |                           |                                                                     |                             |                                   |
| Tafelplattegrond      |                           |                                                                     |                             |                                   |
| Gebruikers            |                           | Annuieren                                                           |                             |                                   |
| Gebruikersgroepen     |                           |                                                                     |                             |                                   |
| POS-apparaten         |                           |                                                                     |                             |                                   |
| Gangen                |                           |                                                                     |                             |                                   |
| Klanten               |                           |                                                                     |                             |                                   |
| Valuta                |                           |                                                                     |                             |                                   |
| Omzetgroepen          |                           |                                                                     |                             |                                   |
| Vertalingen           |                           |                                                                     |                             |                                   |
| Verpakkingsprofielen  |                           |                                                                     |                             |                                   |
| Scan services         |                           |                                                                     |                             |                                   |
| 😑 Betalen 🗸 🗸         |                           |                                                                     |                             |                                   |
|                       |                           |                                                                     |                             |                                   |
| U Seifservice V       |                           |                                                                     |                             |                                   |

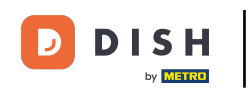

Je hebt de tutorial voltooid en weet nu hoe je productiefaciliteiten kunt toevoegen en beheren. Houd er rekening mee dat, omdat er wijzigingen zijn aangebracht, je deze naar je systeem moet sturen door naar de algemene instellingen te gaan.

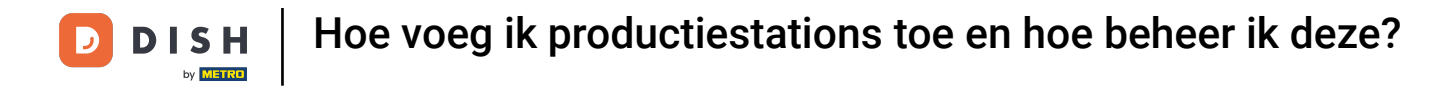

| DISH POS V3.80.0              | (V) DISH Demo NL 💿        | 😌 Dish Support 🛛 D | dish_nl_video@dish.digital  |
|-------------------------------|---------------------------|--------------------|-----------------------------|
|                               |                           |                    |                             |
| « Minimaliseer menu           | Productiefaciliteiten (0) |                    |                             |
| <ul> <li>Dashboard</li> </ul> |                           |                    |                             |
| A stilled as                  | Q Typ om te zoeken        |                    | uctieraciliteiten toevoegen |
| Trikelen V                    | Productiefaciliteiten     |                    |                             |
| -∿ Financiën ✓                |                           |                    |                             |
| _                             |                           |                    |                             |
| Algemeen beheer               |                           |                    |                             |
| Algemeen                      |                           |                    |                             |
| Productiefaciliteiten         |                           |                    |                             |
| Faciliteiten                  |                           |                    |                             |
| Geldlades                     |                           |                    |                             |
| Printers                      |                           |                    |                             |
| App links                     |                           |                    |                             |
| Tafelplattegrond              |                           |                    |                             |
| Gebruikers                    |                           |                    |                             |
| Gebruikersgroepen             |                           |                    |                             |
| POS-apparaten                 |                           |                    |                             |
| Gangen                        |                           |                    |                             |
| Klanten                       |                           |                    |                             |
| Valuta                        |                           |                    |                             |
| Omzetgroepen                  |                           |                    |                             |
| Vertalingen                   |                           |                    |                             |
| Verpakkingsprofielen          |                           |                    |                             |
| Scan services                 |                           |                    |                             |
|                               |                           |                    |                             |
| 🖂 Betalen 🗸 🗸                 |                           |                    |                             |
|                               |                           |                    |                             |
|                               |                           |                    |                             |

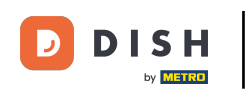

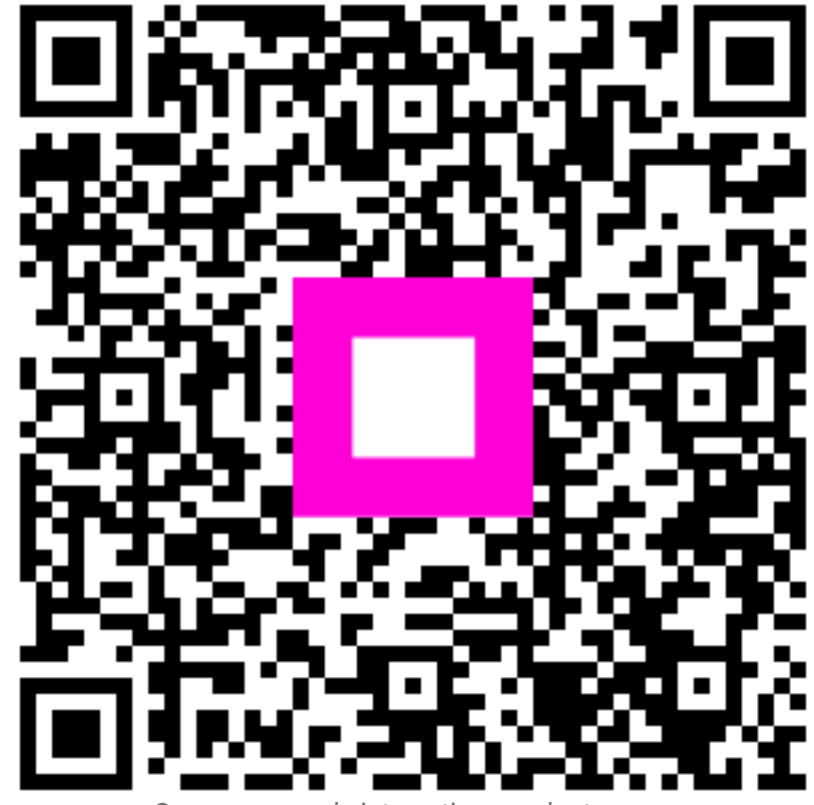

Scan om naar de interactieve speler te gaan